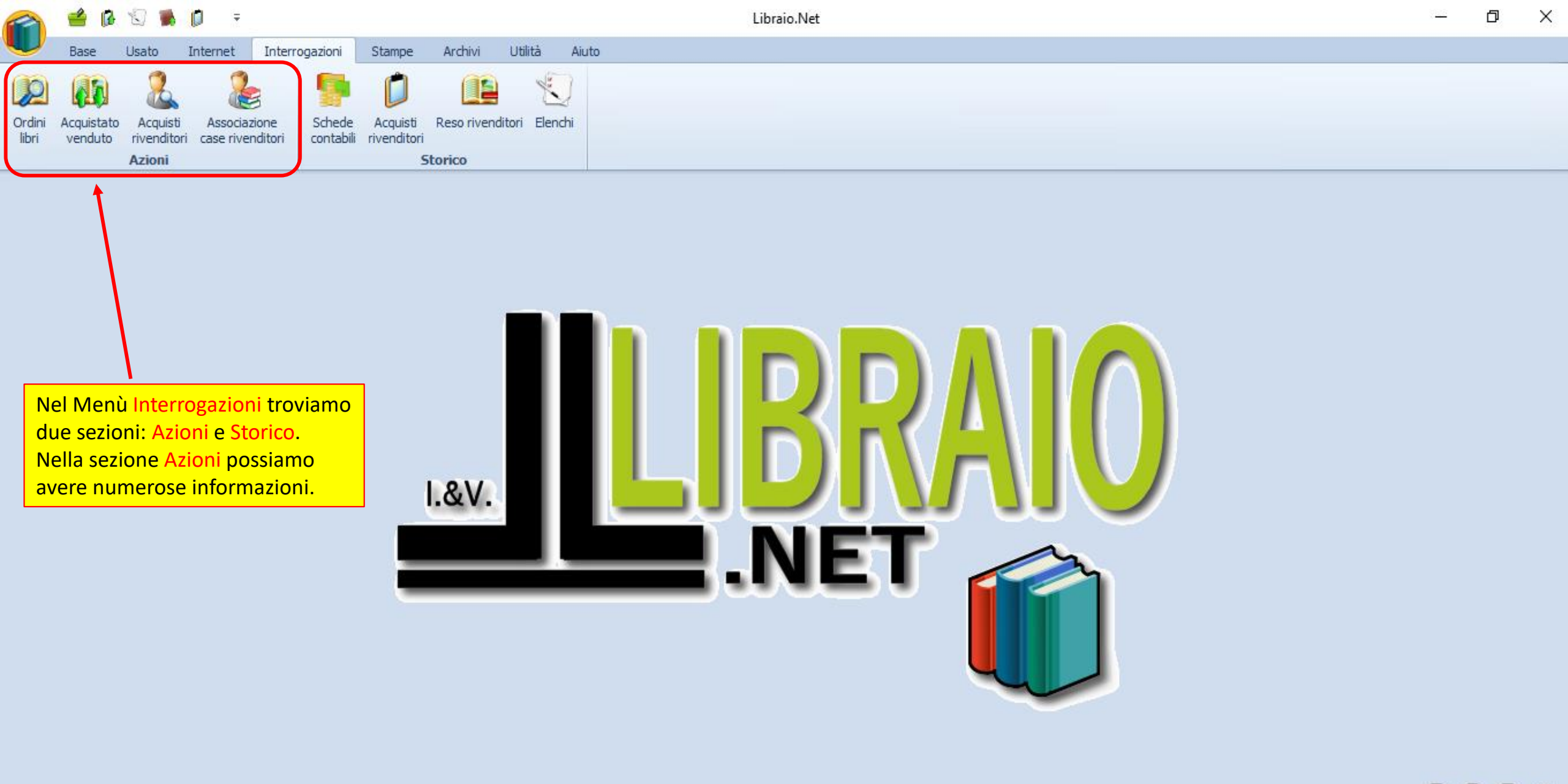

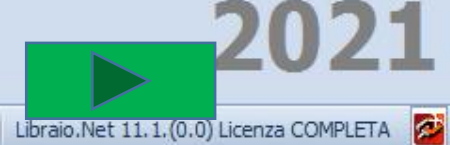

| -         |                     | 5                                                                          | 📖 🕕 🏓 🗟                                           | Ŧ                               |                    |                                   |                                    | I                                             | Ricerca                   | a libri - Libra           | aio.Net   |                                       |                                              |                                                             |                          |                | —                     | o ×         | <  |
|-----------|---------------------|----------------------------------------------------------------------------|---------------------------------------------------|---------------------------------|--------------------|-----------------------------------|------------------------------------|-----------------------------------------------|---------------------------|---------------------------|-----------|---------------------------------------|----------------------------------------------|-------------------------------------------------------------|--------------------------|----------------|-----------------------|-------------|----|
|           | E                   | Base                                                                       | e Usato Inte                                      | ernet Interro                   | gazioni            | Stampe                            | Archivi                            | Utilità A                                     | liuto                     |                           |           |                                       |                                              |                                                             |                          |                |                       |             |    |
| Or<br>lit | rdini<br>bri v      | cquis<br>/endu                                                             | stato Acquisti ci<br>uto rivenditori ci<br>Azioni | Associazione<br>ase rivenditori | Schede<br>contabil | La sch<br>A Ordin<br>li riv cono: | heda Or<br>ni clienti<br>scere chi | dini libri ha<br>che ci pern<br>i ha in ordii | a tre l<br>nette<br>ne un | inguette:<br>di<br>libro. |           | Qui si ce<br>Titolo, l'/<br>tra loro) | erca il libro o<br>Autore, la C<br>e si prer | che interessa att<br>Casa editrice (an<br>me il pulsante Co | raver<br>che ir<br>erca. | so il<br>I com | codice o<br>Ibinazior | il<br>ne    |    |
| Ri        | cerca libr          | ri<br>Ric<br>Vier                                                          | <b>cerca libri</b><br>dalizza i testi o           | rdinati dai cli                 | ənti e in          | n adozione                        | dalle so                           | HOIE                                          |                           |                           |           |                                       | È possibile<br>spuntando                     | e anche cercare (<br>o questa casellin<br>l                 | un lib<br>a.             | ro us          | ato                   |             | ×  |
| C         | Drdini die          | enti                                                                       | Consegnato dienti                                 | Adozioni                        |                    |                                   |                                    |                                               |                           |                           |           |                                       |                                              |                                                             |                          |                |                       |             |    |
| Co        | -litri<br>odice EAN | N: [                                                                       | 9788824760171                                     | Titolo: Cor                     | ntiene             |                                   |                                    |                                               | Auto                      | re:                       | Ca        | asa editrice:                         | Tutte                                        | ▼ × Usato                                                   | In ac                    | lozione        | 8                     | 🕽 Cerca     |    |
|           | Dettagli li         | ibro                                                                       |                                                   |                                 |                    |                                   |                                    |                                               |                           |                           |           |                                       |                                              |                                                             |                          |                |                       |             | 3  |
| N         | Materia:            | teria: ITALIANO ANTOLOGIA Autore: AA VV Casa editrice: A. MONDADORI SCUOLA |                                                   |                                 |                    |                                   |                                    |                                               |                           |                           |           |                                       |                                              |                                                             |                          |                |                       |             |    |
| Т         | Fitolo:             | lo: AMICO LIBRO Volume: 3 Prezzo: 30,80 €                                  |                                                   |                                 |                    |                                   |                                    |                                               |                           |                           |           |                                       |                                              |                                                             |                          |                |                       |             |    |
| G         | Giacenza:           | :                                                                          | 4                                                 | Impe                            | gni iniziali:      | : 0                               |                                    |                                               |                           |                           |           |                                       |                                              |                                                             |                          |                |                       |             | J  |
|           | Codice              | C                                                                          | Cognome                                           | Nome                            | In                 | ndirizzo                          |                                    | Comune                                        |                           | Telefono                  | Cellulare | Scuola                                |                                              | Specializzazione                                            | Cl                       | Se             | Quantità              | Disponibili | 1  |
| ٩         |                     |                                                                            |                                                   |                                 |                    |                                   |                                    |                                               |                           |                           |           |                                       |                                              |                                                             |                          |                |                       |             |    |
| ۲         | 1                   | L8 E                                                                       | BAGGIO                                            | ROBERTO                         | V                  | IA PLAVE 10                       |                                    | Roseto Deg                                    | li A                      | 085                       |           | ceo Scier                             | ntifico Fermi                                |                                                             | 4                        | в              | 2                     | <b>V</b>    |    |
|           | 1                   | L3 E                                                                       | BANFI                                             | LINO                            | V                  | TA PLAVE 10                       |                                    | Roseto Deg                                    | li A                      | 085                       |           | tituto Te                             | cnico Econ                                   | INFORMATICA                                                 | 3                        | в              | 1                     |             |    |
|           |                     | 6 0                                                                        | CAIO                                              | FRANCO                          | V                  | TA PIAVE 10                       |                                    | Roseto Deg                                    | li A                      | 085                       |           | ceo Enric                             | o Fermi                                      |                                                             | 5                        | Α              | 1                     |             |    |
| L         | 1                   |                                                                            | DE PETRIS                                         | DANIELE                         | V                  | TA PIAVE 10                       |                                    | Roseto Deg                                    | li A                      | 085                       |           | cuola Me                              | dia Montic                                   |                                                             | 3                        | Α              | 1                     |             |    |
| ⊢         |                     | 8 L                                                                        | DE SICA                                           | CRISTIAN                        | Ouiv               | iene visual                       | izzata l'a                         | inagrafica                                    | IA                        | 085                       |           | L Prof Cir                            | iema E TV                                    |                                                             | 1                        | A              | 1                     |             |    |
|           | -                   | 17 5                                                                       | EEDMT                                             | ENDICO                          |                    |                                   |                                    |                                               |                           | 0.95                      | 2/0/102   | Lices Fairs                           | tifico Lico                                  |                                                             | 2                        | P              | -                     |             | _  |
|           | 1                   | L7 F                                                                       | FERMI                                             | ENRICO                          | del lik            | bro scelto.                       |                                    |                                               | i A                       | 085                       | 348/123   | Liceo Scier                           | ntifico Lice                                 |                                                             | 3                        | В              | 1                     |             |    |
|           | 1                   | L7 F                                                                       | FERMI                                             | ENRICO                          | del lit            | bro scelto.                       |                                    |                                               | i A                       | 085                       | 348/123   | Liceo Scier                           | ntifico Lice                                 |                                                             | 3                        | В              | 1                     |             |    |
|           | 1<br>Totak          | L7 F                                                                       | FERMI<br>ienti: 6                                 | ENRICO                          | del lit            | bro scelto.                       |                                    |                                               | i A                       | 085                       | 348/123   | Liceo Scier                           | ntifico Lice                                 |                                                             | 3                        | В              | 1                     |             |    |
|           | Totak               | L7 F                                                                       | FERMI<br>ienti: 6                                 | ENRICO                          | del lik            | bro scelto.                       |                                    |                                               | I A                       | 085                       | 348/123   | Liceo Scier                           | ntifico Lice                                 | 🔊 Stampa 🛽                                                  | 3<br>Con                 | B              | 1<br>consegnate       | D 🛞 Chiu    | di |

| -          |                       | 5                             | ٠ 🖏                                                      |                                            | =                                                   | Ŧ                                                     |                                                                                                |                                                                             |                                                 |         |              | Ricerca  | a libri - Lib | raio.Net    |          |              |                                          |                                        |            |         | _            | ð        | $\times$ |
|------------|-----------------------|-------------------------------|----------------------------------------------------------|--------------------------------------------|-----------------------------------------------------|-------------------------------------------------------|------------------------------------------------------------------------------------------------|-----------------------------------------------------------------------------|-------------------------------------------------|---------|--------------|----------|---------------|-------------|----------|--------------|------------------------------------------|----------------------------------------|------------|---------|--------------|----------|----------|
| 4          | E                     | Base                          | e Usat                                                   | to                                         | Interr                                              | net                                                   | Interrogazion                                                                                  | Stam                                                                        | pe A                                            | Archivi | Utilità      | Aiuto    |               |             |          |              |                                          |                                        |            |         |              |          |          |
| Orr<br>lit | dini<br>ori<br>erca I | Qu<br>pre<br>IM<br>orc<br>fac | i viene i<br>enotazio<br>PORTAN<br>lini dei o<br>endo do | most<br>one cl<br>TE: è<br>client<br>oppic | rato<br>he h<br>è pos<br>ti vis<br>o clic<br>ti ord | l'eler<br>anno<br>ssibile<br>ualiz<br>k cor<br>linați | nco dei clie<br>o in ordine i<br>e aprire e n<br>zati semplio<br>n il mouse s<br>dai clienti e | nti in or<br><i>libro sc</i><br>nodifica<br>cemente<br>ul loro r<br>in adoz | dine di<br>celto.<br>re gli<br>come.<br>ione da | i riven | ditori Elena | chi      |               |             |          |              | <mark>Qui viene ir</mark><br>è disponibi | ndicato se il lik<br>le per il cliente | pro<br>2.  |         |              |          | ×        |
| 0          | rdini die             | enti                          | Consegr                                                  | nato di                                    | enti                                                | Adori                                                 | oni                                                                                            |                                                                             |                                                 |         |              |          |               |             |          |              |                                          |                                        |            |         |              |          |          |
| F          | iltri                 |                               |                                                          | _                                          | _                                                   |                                                       |                                                                                                |                                                                             |                                                 |         |              |          |               |             |          |              |                                          |                                        |            |         |              |          |          |
| Co         | dice EAN              | N:                            | 97888247                                                 | 760171                                     |                                                     | Tito                                                  | o: Contiene                                                                                    | -                                                                           |                                                 |         |              | Auto     | re:           |             | Ca       | sa editrice: | Tutte                                    | 🔻 🗙 🔲 Usato                            | 🗌 In ac    | lozione | . 8          | Cerc     | a        |
| D          | ettagli li            | ibro                          |                                                          |                                            |                                                     |                                                       |                                                                                                |                                                                             |                                                 |         |              |          |               |             |          |              |                                          |                                        |            |         | $\mathbf{h}$ |          |          |
| м          | lateria:              | Γ                             | TALIANO A                                                |                                            | DGIA                                                |                                                       | Autore:                                                                                        | AA V                                                                        | v                                               |         |              |          |               | Casa editri | ice: A   | . MONDADO    | RI SCUOLA                                |                                        |            |         |              |          |          |
| Т          | itolo:                | A                             |                                                          | २०                                         |                                                     |                                                       |                                                                                                |                                                                             |                                                 |         |              |          |               | Volume:     | 3        |              | Prezzo:                                  | 30,80 €                                |            |         |              |          |          |
| G          | iacenza:              | . [                           | 4                                                        | 1                                          |                                                     |                                                       | Impegni inizi:                                                                                 | ali                                                                         | 0                                               |         |              |          |               |             |          |              |                                          |                                        |            |         |              |          |          |
|            | Codice                | •                             | Cognome                                                  |                                            |                                                     | Nome                                                  | Impegninia                                                                                     | Indirizzo                                                                   |                                                 |         | Comune       |          | Telefono      | Cellular    |          | Scuola       |                                          | Specializzazione                       | d          | Sa      | Quantità     | Disponi  | hili     |
| ę          | cource                |                               | cognome                                                  |                                            |                                                     | vome                                                  |                                                                                                | 11011220                                                                    |                                                 |         | contanc      |          | TCICIONO      | Celiaiai    | <u> </u> | 500010       |                                          | opecializzazione                       | G          | JC      | Quantita     |          |          |
|            | 1                     | 8                             | BAGGIO                                                   |                                            |                                                     | ROBER                                                 | 210                                                                                            |                                                                             | /F 10                                           |         | Roseto D     | eali A   | 085           |             |          | reo Sciel    | ntifico Fermi                            |                                        | 4          | R       | 2            |          |          |
| -          | 1                     | 3                             | BANFI                                                    |                                            |                                                     |                                                       |                                                                                                |                                                                             | /E 10                                           |         | Roseto D     | eali A   | 085           |             |          | tituto Te    | ecnico Econ                              | INFORMATICA                            | 3          | в       | - 1          |          |          |
|            |                       | 6                             | CAIO                                                     |                                            |                                                     | FRANC                                                 | <b>:0</b>                                                                                      |                                                                             | /E 10                                           |         | Roseto D     | egli A   | 085           |             |          | ceo Enric    | o Fermi                                  |                                        | 5          | A       | 1            | <b>V</b> |          |
|            | 1                     | 1                             | DE PETRI                                                 | 5                                          |                                                     | DANIE                                                 | ile                                                                                            |                                                                             | /E 10                                           |         | Roseto D     | egli A   | 085           |             |          | :uola Me     | dia Montic                               |                                        | 3          | Α       | 1            |          |          |
|            |                       | 8                             | DE SICA                                                  |                                            | •                                                   | CRIST                                                 | TAN                                                                                            |                                                                             | /E 10                                           |         | Roseto D     | egli A   | 085           |             |          | -t Prof Ci   | nema E Tv                                |                                        | 1          | Α       | 1            |          |          |
|            | 1                     | 17                            | FERMI                                                    |                                            | I                                                   | ENRIC                                                 | 0                                                                                              | VIA PIAV                                                                    | /E 10                                           | Se ve   | engono co    | onsegn   | ati dei li    | bri da qu   | esta s   | cheda è      | ico Lice                                 |                                        | 3          | В       | 1            |          |          |
|            |                       |                               |                                                          |                                            |                                                     |                                                       |                                                                                                |                                                                             |                                                 | anch    | e possibi    | le fare  | il Contro     | ollo conse  | gnato    | o (per il    |                                          |                                        |            |         |              |          |          |
|            | T-1-1                 | _                             |                                                          |                                            |                                                     |                                                       |                                                                                                |                                                                             |                                                 | funzi   | onament      | to di qu | uesta fur     | zione ve    | dere i   | l tutorial   |                                          |                                        |            |         |              |          |          |
|            | Total                 | e C                           | ienti: 6                                                 |                                            |                                                     |                                                       |                                                                                                |                                                                             |                                                 | Vend    | lite/Cont    | rollo co | onsegnat      |             |          |              |                                          |                                        |            |         |              |          |          |
|            |                       |                               | Net                                                      |                                            |                                                     |                                                       |                                                                                                |                                                                             |                                                 |         |              |          |               |             |          |              |                                          | 😂 Stampa                               | 🛃 Con      | trollo  | consegnat    |          | hiudi    |
| oai        | n effetti             | uatr                          | da admin                                                 | alle 11                                    | • 12 d                                              | el 29 au                                              | or                                                                                             |                                                                             |                                                 |         |              |          |               |             |          |              |                                          | Libr                                   | aio Net 14 | 1.00.0  | )) Licenza C |          | E2       |

|                        | ) 🚯 🕄 🕷 🖡                                        | <b>•</b>                                   |                           |               |                                                 | Ri                                  | icerca libri - Libraio.                  | Net               |            |                    |                         |                               |                 | - 🗆 🗙             |
|------------------------|--------------------------------------------------|--------------------------------------------|---------------------------|---------------|-------------------------------------------------|-------------------------------------|------------------------------------------|-------------------|------------|--------------------|-------------------------|-------------------------------|-----------------|-------------------|
|                        | Base Usato                                       | Internet Intern                            | ogazioni S                | tampe Arch    | ivi Utilità Aiuto                               | )                                   |                                          |                   |            |                    |                         |                               |                 |                   |
| Ordini Aci<br>libri ve | quistato Acquisti<br>enduto rivenditor<br>Azioni | Schede Acquisti I<br>contabili rivenditori | Reso rivenditori<br>orico | Elenchi       | Cliccando sull<br>possiamo ved<br>consegnato il | a linguet<br>ere a chi<br>libro ind | ta Consegnato<br>i abbiamo già<br>icato. | clienti           |            | È possi<br>diverso | bile anche<br>da quello | <mark>indica</mark><br>corren | re un an<br>te. | no                |
| Ricerca libr           |                                                  |                                            | /                         |               |                                                 |                                     |                                          |                   |            |                    |                         | /                             |                 | ×                 |
|                        | Ricerca libr<br>/isualizza i tes                 | i<br>sti ordinati dai clien                | iti e in adozi            | one dalle sci | lole                                            |                                     |                                          | _                 | 1          |                    |                         |                               |                 |                   |
| Ordini die             | nti Consegnato                                   | clienti Adozioni                           |                           |               |                                                 | Qui vi                              | ene mostrato l                           | 'elenco dei       |            |                    |                         |                               |                 |                   |
| Filtri                 |                                                  |                                            |                           |               |                                                 | clienti                             | i che lo hanno                           | gia ritirato.     |            |                    |                         |                               |                 |                   |
| Codice EAN             | ; þ78883953234                                   | 13 Titolo: Inizia                          | per 🔹                     |               | Aut                                             | ore:                                |                                          | Casa editrice:    | Tutte      | - X Anno:          | 2020 🌲 🔳 Us             | sato 📃 I                      | (n adozione     | 🔛 Cerca           |
| Dettagli lil           | oro                                              |                                            |                           |               |                                                 |                                     |                                          |                   |            |                    |                         |                               |                 |                   |
| Materia:               | ITALIANO                                         |                                            | Autore:                   | DANTE         |                                                 |                                     |                                          | Casa editrice: PA | ARAVIA     |                    |                         |                               |                 |                   |
| Titolo:                | PER L'ALTO MAR                                   | E APERTO MARCHI                            |                           |               |                                                 |                                     |                                          | Volume:           | Prez       | zo: € 33,40        |                         |                               |                 |                   |
| Giacenza:              | 2                                                |                                            | Impegnii                  | iniziali:     | 0                                               |                                     |                                          |                   |            |                    |                         |                               |                 |                   |
| Codice                 | Cognome                                          | Nome                                       |                           | Indirizzo     |                                                 | Comune                              |                                          | Scuola            |            | Specializzazione   | Class                   | e Sezione                     | Quantità        | Data consegna     |
| ₽                      |                                                  |                                            |                           |               |                                                 |                                     |                                          |                   |            |                    |                         |                               |                 |                   |
| >                      | 1516 IANNETTI                                    | FRANCO                                     | D                         | via Naziona   | le 67                                           | Roseto Degl                         | li Abruzzi                               | LI ROSETO SCIEN   | TIFICO     |                    | 3                       | В                             |                 | 1 13/03/2020      |
|                        | 589 IANNETTI                                     | FEDERI                                     | C0                        |               |                                                 |                                     |                                          | IT ROSETO COMM    | IERCIALE   |                    |                         | Α                             |                 | 1 13/03/2020      |
|                        | 497 IANNETTI                                     | ILENIA                                     |                           |               |                                                 |                                     |                                          | LI OLD ROSETO S   | OCIO PEDAG |                    |                         | Α                             |                 | 1 13/03/2020      |
|                        |                                                  |                                            |                           |               |                                                 |                                     |                                          |                   |            |                    |                         |                               |                 |                   |
| Totale                 | e cilenci: 3                                     |                                            |                           |               |                                                 |                                     |                                          |                   |            |                    |                         | -                             |                 |                   |
|                        |                                                  |                                            |                           |               |                                                 |                                     |                                          |                   |            |                    | i Star                  | n                             |                 | nsegnato 🖲 Chiudi |
| agin offerth           | ato da franco alle s                             | 8-27 del 13 mar                            |                           |               |                                                 |                                     |                                          |                   |            |                    |                         | Libraio Ne                    | + 10 0 (1 0)    | Licenza COMPLETA  |

| 🕋 🖆 🕼 🐨 🕷 🗊 🔻                                                                                                    | Ricerca libri - Libraio.Net                                                            |                                                    |                                              |                        | - 🗇 🗙              |
|----------------------------------------------------------------------------------------------------|----------------------------------------------------------------------------------------|----------------------------------------------------|----------------------------------------------|------------------------|--------------------|
| Base Usato Internet Interrogazioni Stampe Archivi Utilità                                                                                                    | Aiuto                                                                                  |                                                    |                                              |                        |                    |
| Image: Wight of the second second | liccando sulla linguetta Adozioni possian<br>quale scuola è adottato il libro selezion | no vedere<br>ato.                                  |                                              |                        |                    |
| Ricerca libri                                                                                                    |                                                                                        |                                                    |                                              |                        | ×                  |
| Ricerca libri<br>Visualizza i testi ordinati dai clienti e in adozione dalle scuole                                                                                                    |                                                                                        | Qui viene mostrato l'e<br>in adozione il libro sce | elenco delle scuole<br>elto. Per ogni classo | che hanno<br>e è anche |                    |
| Ordini dienti Consegnato dienti Adozioni                                                                                                    |                                                                                        | indicato se il libro è gi                          | à în Possesso dall'a                         | anno                   |                    |
| Filtri<br>Codice EAN: \$788839532343 Titolo: Inizia per -                                                                                                    | Autore:                                                                                | Casa editrice: Tutte                               |                                              | In adozione            | Cerca              |
| Dettaoli libro                                                                                                    |                                                                                        |                                                    |                                              |                        |                    |
| Materia: ITALIANO Autore: DANTE                                                                                                    | Casa editrice:                                                                         | PARAVIA                                            |                                              |                        |                    |
| Titolo: PER L'ALTO MARE APERTO MARCHI                                                                                                    | Volume:                                                                                | Prezzo: €3                                         | 33,40                                        |                        |                    |
| Giacenza: 2 Impegni iniziali: 0                                                                                                    |                                                                                        |                                                    |                                              |                        |                    |
| Scuola                                                                                                    | Specializzazione                                                                       | Classe Sezi                                        | one Possesso                                 | Consigliato            | Nuova Adozione     |
|                                                                                                    |                                                                                        |                                                    | 8                                            | B                      |                    |
| > LI ROSETO LINGUISTICO                                                                                                    | INGLESE-SPAGNOLO-FRANCESE                                                              | Terza B                                            |                                              |                        |                    |
| LI ROSETO LINGUISTICO                                                                                                    | INGLESE - TEDESCO - FRANCESE                                                           | Terza C                                            |                                              |                        |                    |
| LI ROSETO LINGUISTICO                                                                                                    | INGLESE-FRANCESE-SPAGNOLO                                                              | Terza A                                            |                                              |                        |                    |
| LI ROSETO LINGUISTICO                                                                                                    | INGLESE-TEDESCO-SPAGNOLO                                                               | Terza C                                            |                                              |                        |                    |
| LI ROSETO SCIENTIFICO                                                                                                    |                                                                                        | Terza A                                            |                                              |                        |                    |
| LI ROSETO SCIENTIFICO                                                                                                    |                                                                                        | Terza B                                            |                                              |                        |                    |
| LI ROSETO SCIENTIFICO                                                                                                    |                                                                                        | Terza C                                            |                                              |                        |                    |
| LI ROSETO SCIENTIFICO SCIENZE APPLICATE                                                                                                    |                                                                                        | Terza A                                            |                                              |                        |                    |
| LI ROSETO SCIENTIFICO SCIENZE APPLICATE                                                                                                    |                                                                                        | Terza B                                            |                                              |                        |                    |
| LI ROSETO SCIENTIFICO SCIENZE APPLICATE                                                                                                    |                                                                                        | Terza C                                            |                                              |                        |                    |
|                                                                                                    |                                                                                        |                                                    | 🤌 Stam                                       |                        | onsegnato 🙁 Chiudi |

|                 | 4 (              | 8 🕄 🐝                  | <b>D</b> =                                |                                  |                                   |                                | Acquistato ve                                  | nduto - Libraio.Net         |              |         |                                                  |                        |                     | - 0                                                                                                    | ×   |
|-----------------|------------------|------------------------|-------------------------------------------|----------------------------------|-----------------------------------|--------------------------------|------------------------------------------------|-----------------------------|--------------|---------|--------------------------------------------------|------------------------|---------------------|----------------------------------------------------------------------------------------------------|-----|
|                 | Base             | e Usato                | Internet In                               | nterrogazioni                    | Stampe Archivi U                  | tilità Aiu                     | ito                                            |                             |              |         |                                                  |                        |                     |                                                                                                    |     |
| Ordini<br>libri | Acquist<br>vendu | tato<br>uto vendit     | ti<br>Schede Acquis<br>contabili rivendit | ti Reso riveno<br>ori<br>Storico | Con Acquistate<br>conoscere l'ele | o vendu<br>enco dei<br>pare un | <mark>to possiamo</mark><br>i libri acquistati |                             |              |         | un anno. Si p<br>si vuole una vis                | uò anche<br>ualizzazio | specifi<br>one sint | care se<br>etica                                                                                                    |     |
| Acquist         | tato ven         | duto                   |                                           |                                  | Fornitore o Tutti                 |                                |                                                | una specifica Casa e        | editrice e   |         |                                                  |                        |                     |                                                                                                    | ×   |
| Fornito         | Ac<br>Visi       | quistato<br>ualizza le | o venduto<br>quantità acquista            | ate e vendu                      | te per i vari testi               |                                | v K Ordir                                      | na per: Casa editrice       | Anno:        | 2017 1  | <ul> <li>Sintetico</li> <li>Analitico</li> </ul> | Trova                  |                     |                                                                                                    |     |
| Cod             | CO EAN           | Ragione soc            | iale                                      |                                  | A Matoria                         | Autoro                         |                                                | Titala                      |              | Volumo  | Brozzo                                           | Acquistata             | Vonduta             | Ciaconaa                                                                                                    |     |
| 00              | ICE EAIN         | A e B LIBRI :          | sas                                       |                                  | Materia                           | Autore                         |                                                | 1100                        |              | volume  | P1E220                                           | Acquistato             | venduto             | Glacenza                                                                                                    |     |
| 070             | 00010            | ALA EDITRIO            | CE s.r.l.                                 |                                  | CUCCIDIADIO                       | A A 10/                        |                                                |                             |              | 2       | E 10.00                                          | 12                     | 17                  |                                                                                                    | _   |
| 976             | 88915            | AVIABOOKS              | - LA BANCARELLA AER                       | REON                             | SUSSIDIARIO                       |                                |                                                |                             |              | 2       | £ 10,88                                          | 13                     | 13                  | ,                                                                                                    | 0   |
| 978             | 88915            | BOZZI LIBRE            | RIA<br>SCALSEGGI s.n.c.                   |                                  |                                   |                                |                                                |                             |              | 2       | € 10,00<br>€ 23.92                               | 15                     | 1.                  | ,                                                                                                    | 0   |
| 978             | 88915            | CENTRO LIB             | RI                                        | -                                | SUSSIDIARIO                       |                                | SE - BORDIN LUISA                              | CAPTRE 5                    |              | 2       | € 23,52<br>€ 11 19                               | 4                      |                     | 1                                                                                                    | n I |
| 978             | 88915            | x                      |                                           | .::                              | IFTTURA                           |                                |                                                | SULLE ALL DI PEPE           |              | -       | € 11,95                                          | 1                      | 1                   | ·<br>                                                                                                    | 0   |
| 978             | 88915            | 28063                  | FABBRI FI FMENTAR                         | RI                               |                                   | AA.VV.                         |                                                | MAPPERCHE' 4 SET ANTR+OL    | JAD+ATI ANTF |         | € 9.61                                           | - 1                    |                     | ·                                                                                                    | 0   |
| 978             | 88915            | 28070                  | FABBRI ELEMENTAR                          | RT                               |                                   | AA.VV.                         |                                                | MAPPERCHE' 4 SET SCIENT+0   | DUAD         |         | € 9.61                                           | -                      | 1                   | ·<br>L                                                                                                    | 0   |
| 978             | 88451            | 16100                  | FABBRI SCUOLA                             |                                  | ED. MUSICALE                      | PEZZI GIU                      | JLIANA - SOGLIA R                              | MUSICA!                     |              | U       | € 28.90                                          | 8                      | 8                   | 3                                                                                                    | 0   |
| 978             | 88451            | 40624                  | FABBRI SCUOLA                             |                                  | MATEMATICA                        | FLACCAVE                       | NTO ROMANO GILDA                               | PITAGORA SET (CL. 3)        |              | 3       | € 33,10                                          | 1                      | 1                   | L Contraction of the second second se | 0   |
| 978             | 88451            | 60622                  | FABBRI SCUOLA                             |                                  | ITALIANO GRAMMATICA               | ZORDAN F                       | ROSETTA                                        | DATTI UNA REGOLA - EDIZIO   | NE MISTA     | U       | € 29,80                                          | 1                      | 1                   | L                                                                                                    | 0   |
| 978             | 88451            | 61940                  | FABBRI SCUOLA                             |                                  | MATEMATICA                        | FLACCAVE                       | NTO ROMANO GILDA                               | PRIMO! - EDIZIONE MISTA     |              | 2       | € 28,10                                          | 15                     | 15                  | j                                                                                                    | 0   |
| 978             | 88451            | 62022                  | FABBRI SCUOLA                             |                                  | MATEMATICA                        | FLACCAVE                       | NTO ROMANO GILDA                               | PRIMO! - EDIZIONE MISTA     |              | 3       | € 29,20                                          | 16                     | 17                  | ,                                                                                                    | 0   |
| 978             | 88451            | 69762                  | FABBRI SCUOLA                             |                                  | ITALIANO ANTOLOGIA                | ZORDAN F                       | ROSETTA                                        | VOCE NARRANTE 1 SET (LA) -  | EDIZIONE M   | 1       | € 30,00                                          | 1                      | 1                   | L                                                                                                    | 0   |
| 978             | 88451            | 97222                  | FABBRI SCUOLA                             |                                  | SCIENZE                           | FLACCAVE                       | NTO GILDA - ROM                                | FUTURI SCIENZIATI 1 SET - E | DIZIONE MI   | 1       | € 18,60                                          | 4                      | 14                  | t I                                                                                                    | 0   |
| 978             | 88451            | 97239                  | FABBRI SCUOLA                             |                                  | SCIENZE                           | FLACCAVE                       | NTO GILDA - ROM                                | FUTURI SCIENZIATI 2 SET - E | DIZIONE MI   | 2       | € 17,80                                          | 20                     | 20                  | )                                                                                                    | 0   |
| 079             | 22/51            | 07346                  | FARRDT SCHOLA                             |                                  | SC TENZE                          | FLACCAVE                       |                                                | FUTUDI COTENZIATI 3 CET - F |              | 3       | £ 18 30                                          | 00                     | וכ                  |                                                                                                    | n 🔻 |
|                 | Tot.             | sconto € 7.5           | 70,88 Tot                                 | t. spese € 438,9                 | 93 Tot. fatturato                 | € 68.750,81                    | l Qta. acquistata                              | a 3667 Qta. vendut          | ta 4078      | Tot. ve | enduto € 128.343,35                              |                        |                     |                                                                                                    |     |

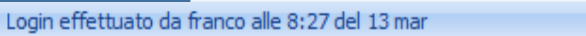

é

ggruppata 🙁 Chiudi

| 0           | <u>a</u> 🖆                      | 13                                    | J 🐘 💋                           | <b>•</b>            |                              |                        |            |           |             |           |            | Acquista   | to vendu    | to - Libraio | Net    |           |                            |                            |                     |                             |                               |              | -                                                                                                    | □ ×         |
|-------------|---------------------------------|---------------------------------------|---------------------------------|---------------------|------------------------------|------------------------|------------|-----------|-------------|-----------|------------|------------|-------------|--------------|--------|-----------|----------------------------|----------------------------|---------------------|-----------------------------|-------------------------------|--------------|----------------------------------------------------------------------------------------------------|-------------|
|             |                                 | ase                                   | Usato                           | Internet            | Inte                         | rrogazioni             | Stam       | npe       | Archivi     | Utilità   | Aiuto      |            |             |              |        |           |                            |                            |                     |                             |                               |              |                                                                                                    |             |
| Orce<br>lib | dini Acq<br>ri ve<br>quistato v | uistato<br>nduto<br>Azioni<br>venduto | Acquisti<br>rivenditori         | Schede<br>contabili | Acquisti<br>rivenditori<br>S | Reso riveno<br>Storico | ditori Ele | lenchi    |             |           |            |            |             |              |        |           | o A<br>il libro<br>è stato | nalitic<br>è sta<br>o veno | to acqu<br>duto e q | dicato<br>istato e<br>uando | da chi<br>a chi               |              |                                                                                                    | ×           |
| Î           | <b>I</b>                        | <b>\cqu</b><br>isuali:                | i <b>istato</b> v<br>zza le qui | enduto<br>antità ac | <b>)</b><br>:quistate        | e e vendu              | te per     | i vari te | əsti        |           |            |            |             |              |        |           |                            |                            |                     |                             |                               |              |                                                                                                    |             |
| For         | nitore:                         | Tutti                                 | i                               |                     |                              | - × (                  | Casa edit  | trice: 1  | lutte       |           |            | • X        | Ordina per  | r: Casa edi  | rice   | Ŧ         | Anno:                      |                            | 2017 🗘              | 🔿 Sintetico                 | <ul> <li>Analitico</li> </ul> | 🔛 Trova      |                                                                                                    |             |
|             | Codice E                        | AN                                    | Casa editrio                    | ce                  | A Mate                       | eria                   | Aut        | tore      |             | Titolo    |            |            | Volume      | Prezzo       | A      | Acquis    | Venduto                    | Giace                      | Data ven            | Venduto a                   |                               | Data acqui   | Acquistato da                                                                                                    |             |
| 8           |                                 |                                       |                                 |                     |                              |                        |            |           |             |           |            |            |             |              |        |           |                            |                            |                     |                             |                               |              |                                                                                                    | -           |
|             | 978880                          | 819                                   | СШТТ                            |                     | DIS                          | EGNO                   | GIE        | BELLINI   | LUISA       | PRODOT    | TO MODA (  | (IL) (LDM) | 1           | €            | 9,60   | 1         | 0                          | 0                          | 1                   |                             |                               | 20/09/2      | ZANICHELLI                                                                                                    |             |
|             | 978880                          | 833                                   | СШТТ                            |                     | GRA                          | FICA E CO.             | LEG        | GNANI SI  | ILVIA       | СОМРЕТЕ   | NZE GRAF   | ICHE - V   | U           | €            | 9,20   | 1         | 0                          | 0                          |                     |                             |                               | 31/07/2      | ZANICHELLI                                                                                                    |             |
|             | 978880                          | 843                                   | СШТТ                            |                     | DIS                          | EGNO                   | FER        | RRARA     | 1ARIO       | CLICK &   | NET - VOL  | QUINTO     | U           | €            | 2,20   | 2         | 0                          | 0                          |                     |                             |                               | 31/07/2      | ZANICHELLI                                                                                                    |             |
|             | 978880                          | 873                                   | СШТТ                            |                     |                              |                        | RO         | DATO 51   | LVANO       | ALIMENT   | AZIONE &   | TERRIT     | U           | €            | 7,60   | 1         | 0                          | 0                          |                     |                             |                               | 06/09/2      | PROMO-EDIT                                                                                                    |             |
|             | 978880                          | 883                                   | СШТТ                            |                     | TEC                          | NOLOGIA                | FER        | RRARA     | 1ARIO       | TECNOLO   | GIE DEI PR | ROCESSI    | 2           | €            | 4,60   | 1         | 0                          | 0                          |                     |                             |                               | 31/07/2      | ZANICHELLI                                                                                                    |             |
|             | 978880                          | 842                                   | СШТТ                            |                     | DIS                          | EGNO                   | VED        | DOVI      |             | ARCHITE   | TTURA E A  | AMBIENT    |             | €            | 6,70   | 1         | 0                          | 0                          |                     |                             |                               | 28/08/2      | ZANICHELLI                                                                                                    |             |
|             | 978880                          | 819                                   | СШТТ                            |                     | GRA                          | FICA E CO.             | LEG        | GNANI SI  | LVIA        | COMPETE   | NZE GRAF   | ICHE LD    | U           | €            | 4,90   | 0         | 1                          | 0                          | 04/09/              | MARCO                       | DELL'ORLETT                   | A            |                                                                                                    |             |
|             | 978880                          | 815                                   | СШТТ                            |                     | DIS                          | EGNO                   | GIE        | BELLINI   | LUISA       | DISEGNO   | PER LA MO  | ODA 2 (IL) | 2           | €            | 3,20   | 0         | 1                          | 0                          | 03/10/              | IOLANDA                     | A MARTELLA                    |              |                                                                                                    |             |
|             | 978880                          | 843                                   | СШТТ                            |                     | DIS                          | EGNO                   | FER        | RRARA     | 1ARIO       | CLICK &   | NET - VOL  | QUINTO     | U           | €            | 2,20   | 0         | 1                          | 0                          | 04/09/              | ALESSAN                     | IDRA PISTIL                   | п            |                                                                                                    |             |
|             | 978880                          | 836                                   | СШТТ                            |                     | PED                          | AGOGIA                 | LEG        | GNANI SI  | IVIA        | PIANIFIC  | AZIONE PL  | UBBLICIT   | U           | €            | 7,50   | 0         | 1                          | 0                          | 04/09/              | ALESS                       |                               |              |                                                                                                    |             |
|             | 978880                          | 835                                   | СШТТ                            |                     | DIS                          | EGNO PROF              | DI         | IORIO R   | AFFAEL      | TEMPO D   | EL VESTIR  | E 3 (IL)   | 3           | €            | 3,50   | 0         | 1                          | 0                          | 03/10/              | IOLAI                       | Anche la                      | stampa pu    | iò essere                                                                                                    |             |
|             | 978880                          | 815                                   | СШТТ                            |                     | DIS                          | EGNO                   | GIE        | BELLINI   | LUISA       | DISEGNO   | PER LA MO  | ODA 2 (IL) | 2           | €            | 3,20   | 0         | 1                          | 0                          | 07/09/              | MARS                        | fatta Ana                     | ilitica o Ra | gruppata.                                                                                                    |             |
|             | 978880                          | 873                                   | СШТТ                            |                     |                              |                        | RO         | DATO SI   | LVANO       | ALIMENT   | AZIONE &   | TERRIT     | U           | €            | 7,60   | 0         | 1                          | 0                          | 07/09/              | DOMENI                      | CO IZZOTTI                    | 1            |                                                                                                    | _           |
|             | 978880                          | 835                                   | спт                             |                     | DIS                          | EGNO PROF              | DI         | IORIO R   | AFFAEL      | TEMPO D   | EL VESTIR  | E 3 (IL)   | 3           | €            | 3,50   | 0         | 1                          | 0                          | 07/10/              | MARSIL                      | DA SYLJA                      |              |                                                                                                    |             |
|             | 978880                          | 833                                   | СШТТ                            |                     | GRA                          | FICA E CO.             | LEG        | GNANI SI  | ILVIA       | COMPETE   | NZE GRAF   | ICHE - V   | U           | €            | 9,20   | 0         | 1                          | 0                          | 04/09/              | ALESSAN                     | IDRA PISTIL                   | п            |                                                                                                    |             |
|             | 078880                          | 836                                   | сілт                            |                     | DED                          | ACOCTA                 | LEC        |           |             | DTANTET   |            | IRRI TCTT  | н           | £            | 7 50   | n         | 1                          | n                          | 05/00/              | CTANDO                      |                               | r            |                                                                                                    | × *         |
|             | Т                               | ot. scon                              | to € 7.570,8                    | 8                   | Tot. s                       | pese € 438,9           | 93         |           | Tot. fattur | ato€68.75 | 0,81       | Qta. acqu  | uistata 366 | 7            | Qta. v | /enduta · | 4078                       |                            | Tot. vend           | uto € 128.3                 | 43,35                         |              |                                                                                                    |             |
|             |                                 |                                       |                                 |                     |                              |                        |            |           |             |           |            |            |             |              |        |           |                            |                            |                     |                             |                               | la Analitica | lease and the second second se | ta 🖲 Chiudi |

|                        | ) 🖪 🕄 🕷                                                                                             | 6 💋                       | ÷                         |                                            |                |                              |                                         | Acquis                               | ti da rivenditore -                            | Libraio.Net           |         |           |          |                |            |                | - 🗆 🗙                |
|------------------------|----------------------------------------------------------------------------------------------------|---------------------------|---------------------------|--------------------------------------------|----------------|------------------------------|-----------------------------------------|--------------------------------------|------------------------------------------------|-----------------------|---------|-----------|----------|----------------|------------|----------------|----------------------|
|                        | Base Us                                                                                             | ato                       | Internet                  | Interrogazioni                             | Stampe         | Archivi                      | Utilità Aiuto                           | D                                    |                                                |                       |         |           |          |                |            |                |                      |
| Ordini Acc<br>libri ve | quistato<br>enduto<br>Azioni                                                                        | quisti<br>nditori         | Schede A<br>contabili riv | cquisti Reso riveno<br>enditori<br>Storico | ditori Elenchi | La sche<br>prima<br>a chi al | eda Acquis<br>"In ordine"<br>bbiamo oro | sti rivenc<br>' che ci p<br>dinato u | litori ha due so<br>permette di co<br>n libro. | ezioni: la<br>noscere |         | Oui       | si cero  | a il libro che | interess   | a con il Co    | dice.                |
| Acquisti da            | rivenditore                                                                                         |                           |                           |                                            |                |                              |                                         |                                      |                                                |                       |         | Tito      | lo, Au   | tore, Casa ed  | itrice (ar | iche in cor    | mbinazione           |
| 7                      | Acquisti                                                                                            | da ri                     | vendito                   | re                                         |                |                              |                                         |                                      |                                                |                       |         | tra       | loro) e  | si preme il p  | ulsante (  | Cerca.         |                      |
|                        | /isualizza                                                                                          | i libri a                 | ocquistati                | dai rivenditori                            |                |                              |                                         |                                      |                                                |                       |         |           |          |                |            |                |                      |
| In ordine              | Acquistato                                                                                          |                           |                           |                                            | -              |                              |                                         |                                      |                                                |                       |         |           |          |                |            |                |                      |
| Filtri                 |                                                                                                    |                           |                           |                                            |                |                              |                                         |                                      |                                                |                       |         |           |          |                |            |                |                      |
| Codice EAN             | odice EAN: 978839532343 Titolo: Inizia per 🔹 Autore: Casa editrice: Tutte 🔹 X 🗈 In adozione 🔛 Cerca |                           |                           |                                            |                |                              |                                         |                                      |                                                |                       |         |           |          |                |            | 😡 Cerca        |                      |
| Dettagli lil           | pro                                                                                                 |                           |                           |                                            |                |                              |                                         |                                      |                                                |                       |         |           |          |                |            |                |                      |
| Materia:               | ITALIANO                                                                                            |                           |                           | Aut                                        | ore: D         | DANTE                        |                                         |                                      |                                                | Casa editrice:        | PARAVIA |           |          |                |            |                |                      |
| Titolo:                | PER L'ALTO                                                                                          | MARE A                    | PERTO MAR                 | CHI                                        |                |                              |                                         |                                      |                                                | Volume:               |         | Prezzo:   |          | E 33,40        |            |                |                      |
| Giacenza:              | 2                                                                                                   |                           |                           | Imp                                        | egni iniziali: | 0                            |                                         |                                      |                                                |                       |         |           |          |                |            |                | )                    |
| Codice                 |                                                                                                    | Indiri                    | izzo                      |                                            |                |                              |                                         | -                                    | Comune                                         |                       |         |           |          | Data evasione  | Data ordi  | ne             | Quantita             |
| 8                      |                                                                                                    |                           |                           |                                            |                |                              |                                         |                                      |                                                |                       |         |           |          |                |            |                |                      |
| 🛨 Ragi                 | one sociale: C                                                                                      | ENTRO                     | LIBRI                     |                                            |                |                              |                                         |                                      |                                                |                       |         | Qui vier  | ne visu  | alizzata l'ana | grafica    |                |                      |
|                        |                                                                                                    |                           | 0014 0014                 |                                            |                |                              |                                         |                                      |                                                |                       |         | del libro | o scelto | Э.             | Ũ          |                | Tot. 5               |
|                        | one sociale; E                                                                                      | 6 Via I                   | Egitto 2                  | Qui è possi                                | hile sceal     | iere la                      |                                         |                                      | Montesilvano                                   |                       |         |           |          |                | 13/03/2    | 2020           | 5                    |
|                        |                                                                                                    |                           | -                         | visualizzazi                               | one sinte      | tica o an                    | alitica.                                |                                      |                                                |                       |         |           |          |                |            |                | Tot. 5               |
| 🛨 Ragi                 | one sociale: P                                                                                      | ROMO-E                    | DIT                       |                                            |                |                              |                                         |                                      |                                                |                       |         |           |          |                |            |                |                      |
|                        |                                                                                                    |                           |                           |                                            |                |                              |                                         |                                      |                                                |                       |         |           |          |                |            |                | Tot. 3               |
| Tipo raggru            | ppamento:                                                                                           | <ul> <li>Sinte</li> </ul> | tico 🔘 A                  | nalitico                                   |                |                              |                                         |                                      |                                                |                       |         |           |          |                |            |                |                      |
|                        |                                                                                                    |                           |                           |                                            |                |                              |                                         |                                      |                                                |                       |         |           |          |                |            | ٨              | ) Stampa 🏾 🖲 Chiudi  |
| ogin effettu           | ato da franco                                                                                       | alle 8:23                 | 7 del 13 mar              |                                            |                |                              |                                         |                                      |                                                |                       |         |           |          |                | Libraid    | Net 10.0.(1.0) | Licenza COMPLETA 🛛 🧖 |

|                    | 🖆 🚺                             | 🕄 🛸 👂                              | . ⇒                          |                                   |                     |                |         |           |       | Acquisti da rive | nditore - Libr           | aio.Net                 |                            |                     |       |              |                |              | - 0            | ×      |
|--------------------|---------------------------------|------------------------------------|------------------------------|-----------------------------------|---------------------|----------------|---------|-----------|-------|------------------|--------------------------|-------------------------|----------------------------|---------------------|-------|--------------|----------------|--------------|----------------|--------|
|                    | Base                            | Usato                              | Internet                     | Interro                           | gazioni             | Stampe         | Archivi | i Utilità | Aiuto |                  |                          |                         |                            |                     |       |              |                |              |                |        |
| Ordini<br>libri    | Acquistato<br>venduto<br>Azioni | Acquisti<br>rivenditori            | Schede<br>contabili          | Acquisti Ra<br>rivenditori<br>Sto | eso rivendi<br>rico | itori Elenchi  | i       |           |       |                  |                          |                         |                            |                     |       |              |                |              |                |        |
| Acquisti           | da rivendi                      | tore                               |                              |                                   |                     |                | _       |           |       |                  |                          |                         |                            |                     |       |              |                |              |                | ×      |
| 2                  | Acqu<br>Visual                  | u <b>isti da r</b><br>izza i libri | iv <b>endi</b> t<br>acquista | <b>tore</b><br>ati dai river      | nditori             |                |         |           |       | Q<br>ch          | ui viene m<br>le hanno i | lostrato l'<br>n ordine | 'elenco de<br>il libro inc | ei forni<br>licato. | itori |              |                |              |                |        |
| In ordir           | ne Acqu                         | iistato                            |                              |                                   |                     |                |         |           |       |                  |                          | _/                      |                            |                     |       |              |                |              |                | _      |
| Filtri<br>Codice E | AN: 978                         | <sup>38839</sup> Clic              | cando                        | sul sim                           | bolo [+             | +] viene       | visuali | izzata    |       | Autore           |                          | /                       | Casa e                     | editrice:           | Tutte |              | 👻 🔳 In add     | zione        | 😡 Cerca        |        |
| Dettag             | li libro                        |                                    | scheda                       | analitic                          | a di qu             | iel forni      | itore.  |           |       |                  |                          |                         | 242474                     |                     |       |              |                |              |                |        |
| Materia            | a: ITALI                        |                                    |                              |                                   | Auto                | ore:           | DANIE   |           |       |                  |                          | asa editrice:           | PARAVIA                    |                     | 60    | 2.40         |                |              |                |        |
| Giacen             | za:                             | 2                                  | APERIO M/                    | ARCHI                             | Impe                | egni iniziali: |         | 0         |       |                  |                          | oiume:                  | F                          | 16220:              | EJ    | 55,40        |                |              |                |        |
| Codio              | œ                               | Ind                                | irizzo                       |                                   |                     |                |         |           |       | Comun            | •                        |                         |                            |                     | D     | ata evasione | Data ordine    |              | Quantita       |        |
| 8                  |                                 |                                    |                              |                                   |                     |                |         |           |       |                  | •                        |                         |                            |                     |       |              |                |              |                | $\neg$ |
| ± R                | agione soo                      | iale: CENTRO                       | ) LIBRI                      |                                   |                     |                |         |           |       |                  |                          |                         |                            |                     |       |              |                |              | Tot.           | . 5    |
| > 🗆 R              | agione so                       | iale: EDIT IN                      | Form - PBN                   | М                                 |                     |                |         |           |       |                  |                          |                         |                            |                     |       |              |                |              |                |        |
|                    |                                 | 6 Via                              | Egitto 2                     |                                   |                     |                |         |           |       | Monte            | silvano                  |                         |                            |                     |       |              | 13/03/2020     |              |                | 5      |
|                    |                                 |                                    |                              |                                   |                     |                |         |           |       |                  |                          |                         |                            |                     |       |              |                |              | Tot            | . 5    |
| ±R                 | agione soc                      | iale: PROMO                        | -EDIT                        |                                   |                     |                |         |           |       |                  |                          |                         |                            |                     |       |              |                |              |                |        |
|                    |                                 |                                    |                              |                                   |                     |                |         |           |       |                  |                          |                         |                            |                     |       |              |                |              | Tot            | , 3    |
| Tipo rag           | gruppamer                       | nto: 💿 Sint                        | tetico 🔘                     | Analitico                         |                     |                |         |           |       |                  |                          |                         |                            |                     |       |              |                |              |                |        |
|                    |                                 |                                    |                              |                                   |                     |                |         |           |       |                  |                          |                         |                            |                     |       |              |                |              | Stampa 🙁 Ch    | iudi   |
| ogin effe          | ttuato da i                     | franco alle 8:                     | 27 del 13 m                  | ar                                |                     |                |         |           |       |                  |                          |                         |                            |                     |       |              | Libraio.Net 10 | ).0.(1.0) Li | cenza COMPLETA | 2      |

|                 | 🗳 🚯                             | 🕄 🛸 💋                                    | <b>=</b>            |                               |            |                |         |                        |                                          | Acquisti da                         | rivenditor                     | e - Libr         | aio.Net               |                        |                         |                |       |         |       |                |              | - 0        | ×        |
|-----------------|---------------------------------|------------------------------------------|---------------------|-------------------------------|------------|----------------|---------|------------------------|------------------------------------------|-------------------------------------|--------------------------------|------------------|-----------------------|------------------------|-------------------------|----------------|-------|---------|-------|----------------|--------------|------------|----------|
|                 | Base                            | Usato                                    | Internet            | : Interr                      | ogazioni   | Stampe         | Archiv  | vi Utilità             | Aiuto                                    |                                     |                                |                  |                       |                        |                         |                |       |         |       |                |              |            |          |
| Ordini<br>libri | Acquistate<br>venduto<br>Azioni | Acquisti<br>rivenditori                  | Schede<br>contabili | Acquisti<br>rivenditori<br>St | Reso riven | ditori Elench  | ni      | Clicc<br>sezic<br>acqu | ando sull<br>one) possi<br>iistato il li | a linguett<br>iamo con<br>bro selez | a Acqui<br>oscere d<br>ionato. | istato<br>da chi | (la seco<br>abbiam    | nda<br>o               |                         |                |       |         |       |                |              |            |          |
| Acquisti        | da rivendi                      | tore                                     |                     |                               |            |                |         |                        |                                          |                                     |                                |                  |                       |                        |                         |                |       |         |       |                |              |            | ×        |
| 2               | Acq<br>Visua                    | u <mark>isti da r</mark><br>izza i libri | ivendi<br>acquista  | tore<br>ati dai rive          | enditori   |                |         |                        |                                          |                                     | Qui vie<br>cui abl             | ene m<br>biamo   | ostrato l<br>acquista | l'elenco<br>ato il lil | dei forni<br>pro indica | tori da<br>to. | Ð     |         |       |                |              |            |          |
| In ordi         | ne Acqu                         | iistato 🖊                                |                     |                               |            |                |         |                        |                                          |                                     |                                |                  |                       |                        |                         |                |       |         |       |                |              |            |          |
| Filtri          |                                 |                                          |                     |                               |            |                |         |                        |                                          |                                     |                                |                  | /                     |                        |                         |                |       |         |       |                |              |            |          |
| Codice E        | AN: 97                          | <sup>38839!</sup> Clie                   | cando               | sul sim                       | nbolo [    | +] viene       | e visua | lizzata                | Autore:                                  |                                     |                                |                  | asa editrice:         | Tutte                  |                         | • X            | Anno: | 2017 🌲  |       | 📃 In adozio    | ne           | 🔛 Cerc     | :a       |
| Dettag          | li libro                        | la s                                     | cheda               | analiti                       | ca di q    | uel forn       | itore.  |                        |                                          |                                     |                                | _/               |                       |                        |                         |                |       |         |       |                |              |            |          |
| Materia         | a: ITALI                        | ANO                                      | /                   | •                             | Aut        | ore:           | DANTE   |                        |                                          |                                     |                                | c                | asa editrice:         | PARAVIA                |                         |                |       |         |       |                |              |            |          |
| Titolo:         | PER I                           | 'ALTO MARE                               | APERTO M            | ARCHI                         |            |                |         |                        |                                          |                                     |                                | V                | olume:                |                        | Prezzo:                 | €              | 33,40 |         |       |                |              |            |          |
| Giacen          | za:                             | 2                                        |                     |                               | Imp        | egni iniziali: |         | 0                      |                                          |                                     |                                |                  |                       |                        |                         |                |       |         |       |                |              |            |          |
| Codi            | ce 🖉                            | Ind                                      | lirizzo             |                               |            |                |         |                        |                                          | Comune                              |                                |                  |                       |                        | Data                    | evasione       | :     | Data Or | rdine | Qua            | ntità        |            | $\Box$   |
|                 |                                 |                                          |                     |                               |            |                |         |                        |                                          |                                     |                                |                  |                       |                        |                         |                |       |         |       |                |              |            |          |
| R               | agione so                       | iale: EDIT IN                            | Form - PB           | М                             |            |                |         |                        |                                          |                                     |                                |                  |                       |                        | -                       |                |       |         | -     |                |              |            |          |
|                 |                                 | 6 Via                                    | Egitto 2            |                               |            |                |         |                        |                                          |                                     |                                |                  |                       |                        | 19/                     | 07/2017        |       | 17/07   | /2017 |                |              | 5          | 5        |
|                 |                                 | 6 Via                                    | i Egitto 2          |                               |            |                |         |                        |                                          |                                     |                                |                  |                       |                        | 15/                     | 09/201/        | ·     | 13/09   | /2017 |                |              | T-1 7      | <u> </u> |
|                 | -                               |                                          |                     |                               |            |                |         |                        |                                          |                                     |                                |                  |                       |                        |                         |                |       |         |       |                |              | 101. 7     | 1        |
| E R             | agione so                       | dale: ORGAN                              | ZZAZIONE            | DEL LIBRO                     |            |                |         |                        |                                          |                                     |                                |                  |                       |                        |                         |                |       |         |       |                |              | Tab 1      |          |
|                 | agione so                       |                                          | EDIT                |                               |            |                |         |                        |                                          |                                     |                                |                  |                       |                        |                         |                |       |         |       |                |              | 100.1      | 1        |
|                 | agione so                       | Jale, PROMU                              | LUIT                |                               |            |                |         |                        |                                          |                                     |                                |                  |                       |                        |                         |                |       |         |       |                |              |            |          |
| Tipo rag        | gruppame                        | nto: 💿 Sint                              | etico 🤇             | Analitico                     |            |                |         |                        |                                          |                                     |                                |                  |                       |                        |                         |                |       |         |       |                |              |            |          |
|                 |                                 |                                          |                     |                               |            |                |         |                        |                                          |                                     |                                |                  |                       |                        |                         |                |       |         |       |                | i Star       | mpa 🙁 C    | hiudi    |
| ogin effe       | ttuato da                       | franco alle 8:                           | 27 del 13 m         | har                           |            |                |         |                        |                                          |                                     |                                |                  |                       |                        |                         |                |       |         | Libr  | aio Net 10.0.( | (1.0) Licen: | ZA COMPLET | Δ 🐼      |

| 1                       | i 🖪 🕄 🕷 🕻                                      | -                      |                                              |                  |         |         | Acquisti da         | a rivenditore - L                     | .ibraio.Net                                |                                      |                                        |                      |               |               | _ 0          | ×     |
|-------------------------|------------------------------------------------|------------------------|----------------------------------------------|------------------|---------|---------|---------------------|---------------------------------------|--------------------------------------------|--------------------------------------|----------------------------------------|----------------------|---------------|---------------|--------------|-------|
| в                       | Base Usato                                     | Internet               | Interrogazioni                               | Stampe           | Archivi | Utilità | Aiuto               |                                       |                                            |                                      |                                        |                      |               |               |              |       |
| Ordini Acq<br>libri ver | uistato Acquisti<br>nduto rivenditor<br>Azioni | Schede<br>contabili    | Acquisti Reso rive<br>rivenditori<br>Storico | enditori Elenchi |         |         |                     |                                       |                                            |                                      |                                        |                      |               |               |              |       |
| Acquisti da r           | rivenditore                                    |                        |                                              |                  |         |         |                     | -                                     |                                            |                                      |                                        |                      |               |               |              | ×     |
| A<br>V                  | Acquisti da<br>/isualizza i lib                | rivendi<br>ri acquista | <b>tore</b><br>ati dai rivenditor            | i                |         |         |                     | Questa è<br>indicate la<br>data della | la visualizz<br>a data dell'<br>a consegna | azione Ar<br>ordine al<br>con le rel | nalitica co<br>fornitore<br>lative cop | on<br>e la<br>pie. — |               |               |              |       |
| In ordine               | Acquistato                                     |                        |                                              |                  |         |         |                     |                                       |                                            |                                      |                                        |                      |               |               |              |       |
| Codice EAN:             | 978883953234                                   | 43 Tit                 | olo: Inizia per ,                            | •                |         |         | Autore:             |                                       | Casa editrice:                             | : Tutte                              |                                        | × Anno:              | 2017 🛟        | 🔲 In adozione | 😡 Cerci      | a     |
| Dettagli libr           | ro                                             |                        |                                              |                  |         |         |                     |                                       |                                            |                                      |                                        |                      |               |               |              |       |
| Materia:<br>Titolo:     | ITALIANO<br>PER L'ALTO MAR                     | E APERTO M             | ARCHI                                        | utore:           | DANTE   |         |                     |                                       | Casa editrice:<br>Volume:                  | PARAVIA                              | Prezzo:                                | € 33,40              |               |               |              |       |
| Giacenza:               | 2                                              |                        | Ir                                           | npegni iniziali: | 0       |         |                     |                                       |                                            |                                      |                                        |                      |               |               |              |       |
| Codice                  | Ragione                                        | sociale                |                                              |                  |         | Indiri  | zzo                 |                                       |                                            | Comune                               |                                        |                      | Data evasione | Data Ordine   | Quantità     |       |
| 7                       |                                                |                        |                                              |                  |         |         |                     |                                       |                                            |                                      |                                        |                      |               |               |              |       |
| >                       | 6 EDIT IN                                      | IFORM - PBI            | М                                            |                  |         | Via B   | igitto 2            |                                       |                                            |                                      |                                        |                      | 19/07/2017    | 17/07/2017    |              | 5     |
|                         | 4 PROMO                                        | )-EDIT                 |                                              |                  |         |         |                     |                                       |                                            |                                      |                                        |                      | 04/08/2017    | 29/07/2017    |              | 1     |
|                         | 4 PROMO                                        | )-EDIT                 |                                              |                  |         |         |                     |                                       |                                            |                                      |                                        |                      | 30/08/2017    | 25/08/2017    |              | 3     |
|                         | 49 ORGAN                                       | IZZAZIONE              | DEL LIBRO                                    |                  |         | VIA     | TORINO, 112 - VIA M | IARCONI 3                             |                                            |                                      |                                        |                      | 04/09/2017    | 31/08/2017    |              | 1     |
|                         | 4 PROMO                                        | -EDII                  |                                              |                  |         | 16- 1   |                     |                                       |                                            |                                      |                                        |                      | 13/09/2017    | 08/09/2017    |              | 3     |
|                         |                                                | IFUKM - PDI            | P1                                           |                  |         | Vid t   |                     |                                       |                                            |                                      |                                        |                      | 13/09/2017    | 13/09/2017    |              | - 2   |
|                         | JZ CLINIK                                      |                        |                                              |                  |         |         |                     |                                       |                                            |                                      |                                        |                      | 13/03/2020    | 03/03/2020    |              | _     |
| Tipo raggrup            | opamento: 🔘 Si                                 | intetico 🧕             | Analitico                                    |                  |         |         |                     |                                       |                                            |                                      |                                        |                      |               |               |              |       |
|                         |                                                |                        |                                              |                  |         |         |                     |                                       |                                            |                                      |                                        |                      |               | ۷             | ) Stampa 🙁 C | hiudi |

Login effettuato da franco alle 8:27 del 13 mar

Libraio.Net 10.0.(1.0) Licenza COMPLETA 🔗

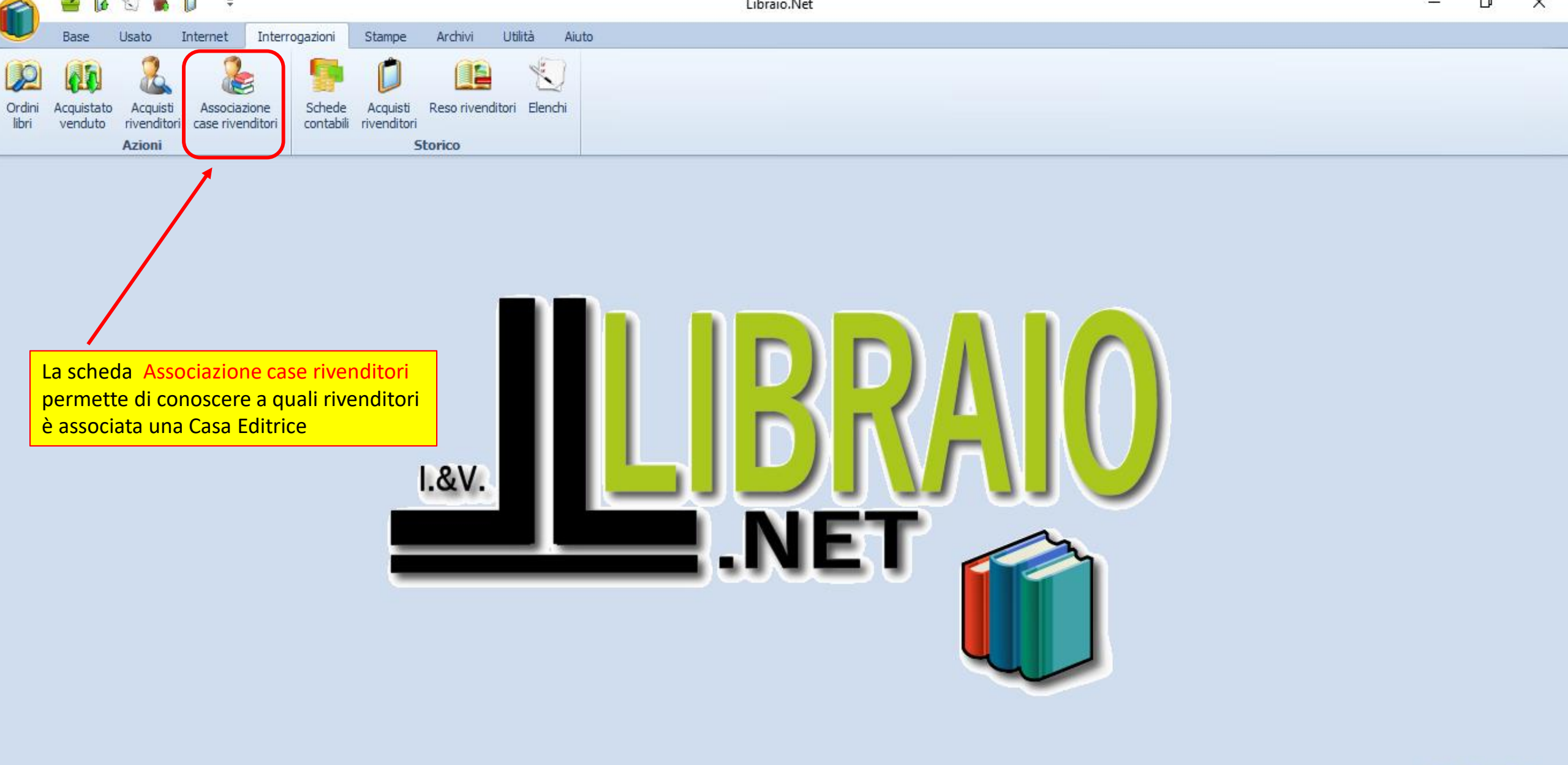

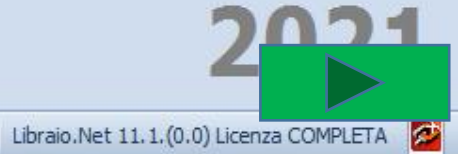

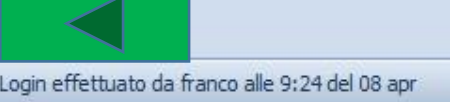

| -        | 2                    | 🖆 🕻                 | 8 🕄 🐞                                  | <b>D</b> =            |                    |                     |                              |             |              | Ass   | ociazione case e | ditrici rivend | litori - Libraio      | o.Net                                        |                     | _                | đ        | × |
|----------|----------------------|---------------------|----------------------------------------|-----------------------|--------------------|---------------------|------------------------------|-------------|--------------|-------|------------------|----------------|-----------------------|----------------------------------------------|---------------------|------------------|----------|---|
| L        |                      | Base                | Usato                                  | Internet              | Interrog           | azioni              | Stampe                       | Archivi     | Utilità      | Aiuto |                  |                |                       |                                              |                     |                  |          |   |
| Or<br>Ii | p<br>rdini 4<br>ibri | Acquista<br>venduto | to Acquisti<br>rivenditori<br>Azioni   | Associa<br>i case riv | azione<br>enditori | Schede<br>contabili | Acquisti<br>rivenditori<br>S | Reso rivent | ditori Elena | chi   |                  | s              | ii sceglie<br>i preme | e la Casa Editrice e<br>il pulsante [Cerca]. |                     |                  |          |   |
| A        | ssociazi             | one cas             | e editrici riven                       | ditori                |                    |                     |                              |             |              |       |                  |                |                       |                                              |                     |                  |          | × |
|          |                      | Ass<br>Visua        | ociazion<br>alizza i rive              | e case                | e editric          | ci river            | nditori<br>na casa           | editrice    |              |       |                  |                |                       |                                              |                     |                  |          |   |
| c        | Casa edi             | itrice:             | A. MONDA                               | ADORI SCU             | JOLA               |                     |                              |             |              |       | -                | × ×            | Cerca                 |                                              |                     |                  |          |   |
|          | Codice               | 2                   | A. MONDADORI SCUOLA<br>Ragione sociale |                       |                    |                     |                              |             | Telefono     |       | Cellulare        |                | Email                 |                                              | Cognome riferimento | Nome riferimento | Attivo   |   |
| ٩        |                      |                     |                                        |                       |                    |                     |                              |             |              |       |                  |                |                       |                                              |                     |                  |          | 1 |
| ٠        |                      | 28                  | AMAZON                                 |                       |                    |                     |                              |             |              |       |                  |                | info@librai           | ionet.it                                     |                     |                  | 1        |   |
|          |                      | 52                  | CENTRO LIB                             | RI                    |                    |                     |                              |             |              |       |                  |                | info@librai           | ionet.it                                     |                     |                  | <b>V</b> | 1 |
|          |                      | 22                  | CORI E CAM                             | ILLETTI S             | 5. <b>n.c</b> .    |                     |                              |             | 071/280      | )1444 |                  |                | info@corie            | ecamilletti.it                               |                     |                  | <b>V</b> | 1 |
|          |                      | 33                  | D.E.A.                                 |                       |                    |                     |                              |             | 085/691      | 1506  |                  |                | info@librai           | ionet.it                                     |                     |                  |          |   |
|          |                      | 13                  | 3 D.E.A.<br>3 GENERALE                 |                       |                    |                     |                              |             |              |       |                  |                | info@l-arca           | a.com                                        |                     |                  | 1        | 1 |
|          |                      | 2                   | MUCCI ROB                              | ERTO                  |                    |                     |                              |             | 085/497      | /1510 |                  |                | robertomu             | ucci2016@libero.it                           |                     |                  | 1        | 1 |
|          |                      | 49                  | ORGANIZZAZIONE DEL LIBRO               |                       |                    |                     |                              |             | 0882/38      | 31407 |                  |                | organizzaz            | zionelibro@libero.it                         |                     | ORAZIO           | 1        | 1 |
|          |                      | 4                   | PROMO-EDIT                             |                       |                    |                     |                              |             | 0882 39      | 2083  | 33562108         | 37             | promoedit             | tsrl@gmail.com                               |                     |                  | 1        | 1 |
|          |                      | 44                  | тхт                                    |                       |                    |                     |                              |             | 0546/67      | /0411 |                  |                | info@librai           | ionet.it                                     |                     |                  | 1        | 1 |

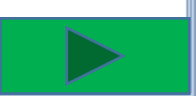

i Stampa 🖲 Chiudi

Login effettuato da franco alle 9:24 del 08 apr

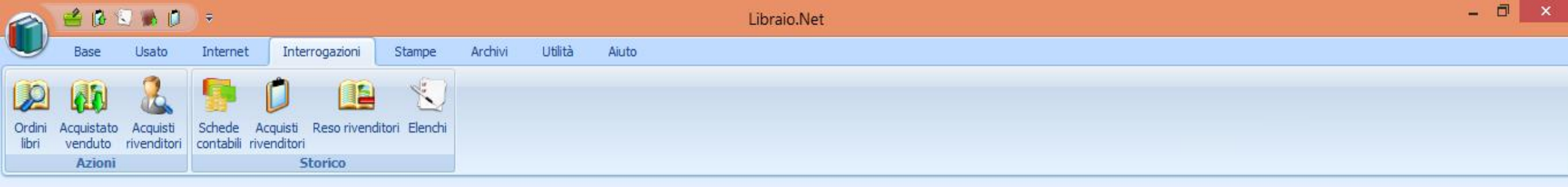

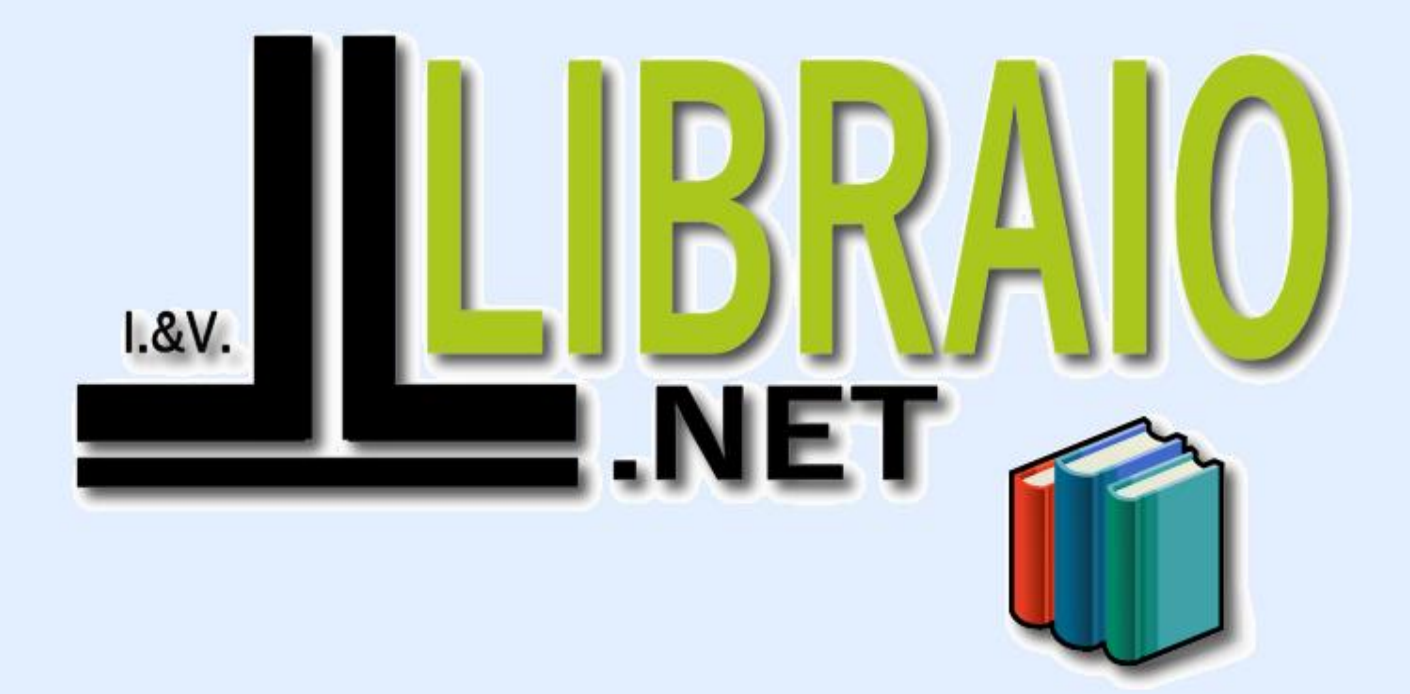

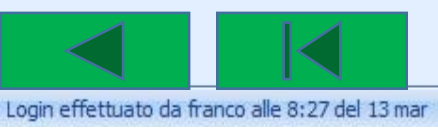

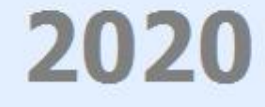

Libraio.Net 10.0.(1.0) Licenza COMPLETA 🔗